## Crea tu cuenta en el repositorio institucional

Ingrese a la página principal del Repositorio Institucional (RI) de la UASLP: <u>https://repositorioinstitucional.uaslp.mx/xmlui/</u>

Identifique del lado derecho el menú "Mi cuenta" y seleccione la opción "Registro"

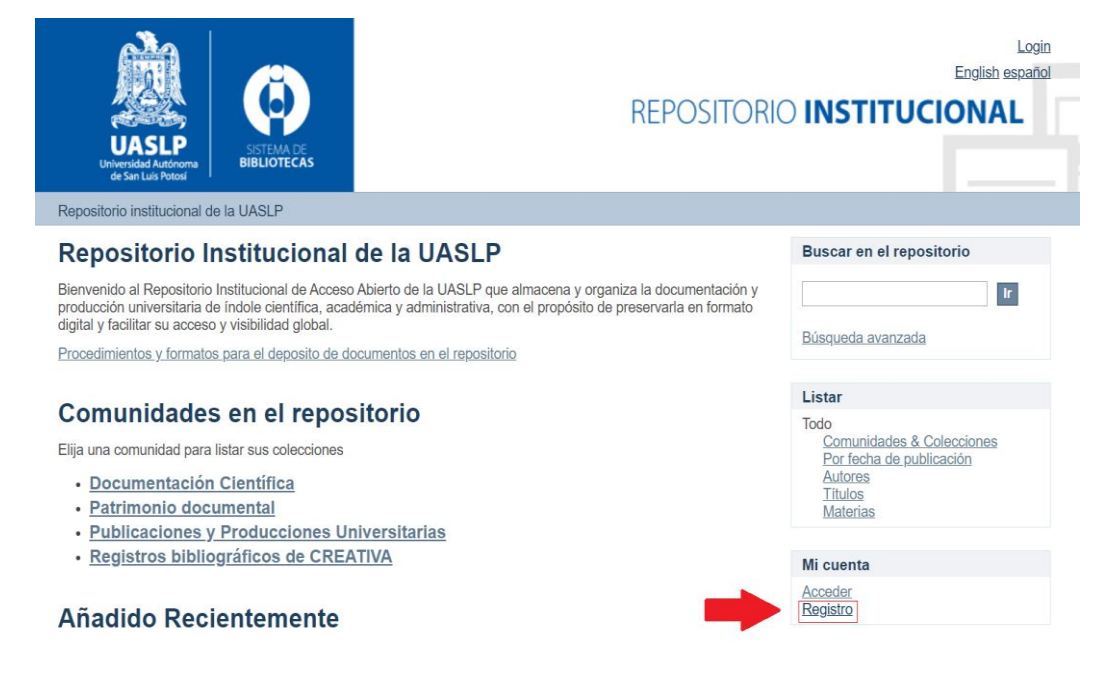

A continuación, registre su correo

|   | Registro de nuevo usuario                                                                                                    |
|---|----------------------------------------------------------------------------------------------------|
|   | Verifique el correo electrónico $\rightarrow$ Crear perfil $\rightarrow$ Terminado                                                       |
|   | Registrar una cuenta para suscribirse a colecciones para recibir por correo electrónico las modificaciones y las nuevas incorporaciones. |
| • | Dirección de correo electrónico:<br>Esta dirección será verificada y utilizada como su nombre de acceso.                                 |
|   | Registro                                                                                                    |

Enseguida aparecerá la notificación de envío de correo a la dirección registrada, el correo del RI puede aparecer en la carpeta de "Spam" o "Correos no deseados". Una vez que identificó el correo, de click en el enlace que se indica para completar el registro de su perfil.

|                                                                  | Verifique el correo electrónico $\rightarrow$ Crear perfil $\rightarrow$ Terminado                       |
|------------------------------------------------------------------|----------------------------------------------------------------------------------------------------|
| Identificar<br>Dirección de corre<br>@gmail.co                   | eo electrónico:                                                                                          |
| Nombre:                                                          |                                                                                                    |
| Apellido:                                                        |                                                                                                    |
| Idiama:                                                          |                                                                                                    |
| inglés                                                           |                                                                                                    |
| Seguridad<br>Por favor, introduzca un<br>tener al menos seis car | a clave en la casilla superior. Confirmela volviendo a teclearia en la segunda casilla. Debe<br>acteres. |
|                                                                  |                                                                                                    |
| Contraseña:                                                      |                                                                                                    |

Al terminar el registro de su perfil visualizará una notificación de que su cuenta se encuentra activa y ya podrá ingresar con las credenciales registradas.

Para ingresar identifique el menú "Mi cuenta" del lado derecho y seleccione la opción "Acceder", enseguida de clic en la opción de "Autentificación mediante contraseña"

## Escoger un método de acceso

Acceso mediante:

Autenticación mediante LDAP
Autenticación mediante contraseña

Recuerde que para acceder necesita ingresar el correo con el que se registró y la contraseña que generó al capturar sus datos del perfil

## Acceder al Repositorio

| Correo electrónico: |                       |
|---------------------|-----------------------|
| cuenta@gmail.com    |                       |
| Contraseña:         |                       |
| ••••••              | ¿Olvidó su contraseña |
| Acceder             |                       |